## Universidad Externado de Colombia

VIGILADA MINEDUCACIÓN

### Autenticación para portales SAP a través de office 365

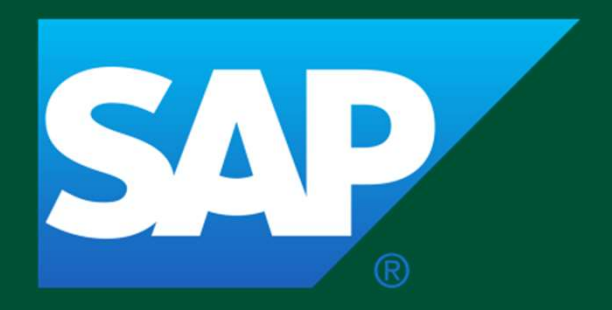

#### Proyecto Integración portal SAP – Directorio Activo

A continuación, se indica la aplicación que realiza el cambio de acceso y autenticación a partir de la fecha

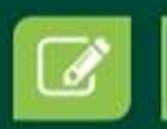

Autoservicio Dirección de Talento Humano

#### El ingreso se realizaba con tipo y número de documento.

|                                                                                                    | - , .                                                                                                    |                                                                |
|----------------------------------------------------------------------------------------------------|----------------------------------------------------------------------------------------------------|----------------------------------------------------------------|
| xternado<br>de Colombia                                                                                                    |                                                                                                    |                                                                |
|                                                                                                    |                                                                                                    |                                                                |
| Autoservicio Dirección de                                                                                                    | Talento Humano                                                                                                    |                                                                |
| Bienvenido(a) al Portal de auto:                                                                                             | servicio para los trabajadores de la Universidad Externado de Colombia. Con el fin de ingresar a la plataforma, por f                                                                                                    | iavor proporcione los siguientes datos: tipo de                |
|                                                                                                    | the second second s | and the design of a second state of a first second deal second |
| documento, número de docume<br>ingresó al portal de docentes,                                                                | ento, contraseña y captcha. Si es la primera vez que ingresa, la contraseña es igual a su número de document<br>, por favor utilice esa misma contraseña.                                                                                                    | o, si usted es docente de la Universidad y ya                  |
| documento, número de docume<br>ingresó al portal de docentes,<br>Tipo de documento:                                          | ento, contraseña y captcha. Si es la primera vez que ingresa, la contraseña es igual a su número de document<br>, por favor utilice esa misma contraseña.<br>Seleccione un tipo de documento                                                                                                    | o, si usted es docente de la Universidad y ya                  |
| documento, número de docume<br>ingresó al portal de docentes,<br>Tipo de documento:<br>Número de documento:*                 | ento, contraseña y captcha. Si es la primera vez que ingresa, la contraseña es igual a su número de document<br>, por favor utilice esa misma contraseña.<br>Seleccione un tipo de documento                                                                                                    | o, si usted es docente de la Universidad y ya                  |
| documento, número de docume<br>ingresó al portal de docentes,<br>Tipo de documento:<br>Número de documento:*<br>Contraseña:* | ento, contraseña y captcha. Si es la primera vez que ingresa, la contraseña es igual a su número de document<br>, por favor utilice esa misma contraseña.<br>Seleccione un tipo de documento v                                                                                                    | o, si usted es docente de la Universidad y ya                  |
| documento, número de docume<br>ingresó al portal de docentes.<br>Tipo de documento:<br>Número de documento:*<br>Contraseña:* | ento, contraseña y captcha. Si es la primera vez que ingresa, la contraseña es igual a su número de document<br>, por favor utilice esa misma contraseña.<br>Seleccione un tipo de documento  Seleccione un tipo de documento  No soy un robot  CAPTCHA. Preventa Temos                                                                                                    | o, si usted es docente de la Universidad y ya                  |

## Ahora el ingreso se realizará por medio del usuario y contraseña de correo electrónico institucional.

| Autoservicio Dirección de Taler                                                                                                    | = × +                                                                                |             |                    | 0 | - | 0 | × |  |
|----------------------------------------------------------------------------------------------------|--------------------------------------------------------------------------------------|-------------|--------------------|---|---|---|---|--|
| <ul> <li>Autoreted blector de latent x a a a</li> <li>E          <ul> <li>C              <ul> <li>serviciosdigitales.uexternado.edu.co/uexternado.edu.co~home~autoserv_empleado/index.html</li> </ul> </li> <li>Excercision de latent x a a</li> <li>Benvenido(a) al sistema.</li> <li>Con el fin de ingresar a la plataforma, debe digitar los datos: el nombre del usuario que le corresponde a su correo electrônico de la universidad y su contraseña correspondiente. Cualquier inquietud o inconveniente por favor comuniquese con su Facultad o área.</li> </ul> </li> </ul> |                                                                                      |             |                    |   |   | * |   |  |
|                                                                                                    | Usuarios *<br>Clave de acceso *                                                      | prueba.pre1 | @uexternado.edu.co |   |   |   |   |  |
|                                                                                                    | Cambiar o recuperar contraseña<br>Copyright © SAP AG. Reservados todos los derechos. |             | SAP                |   |   |   |   |  |

## Si olvido la contraseña del correo debe dar clic en la opción "Cambiar o recuperar contraseña"

| Autoservicio Dirección de Talent: 🗙 🕂                                                                                                    |                            |                        |                    | 0  | -  | 0   | $\times$ |
|----------------------------------------------------------------------------------------------------|----------------------------|------------------------|--------------------|----|----|-----|----------|
| $\leftrightarrow$ $\rightarrow$ C $\bullet$ serviciosdigitales,uexternado.edu.co/uex                                                                                                    | ernado.edu.co~home~autoser | rv_empleado/index.html |                    | 04 | \$ | * 🗉 | 63       |
|                                                                                                    |                            |                        |                    |    |    |     |          |
| Externado<br>de colombia                                                                                                    |                            |                        |                    |    |    |     |          |
| Bienvenido(a) al sistema.                                                                                                    |                            |                        | - 14<br>- 14       |    |    |     |          |
| Con el fin de ingresar a la plataforma, debe digitar los datos: el nombre del usuario que le corresponde a su correo electrónico de la universidad y<br>su contraseña correspondiente. Cualquier inquietud o inconveniente por favor comuniquese con su Facultad o área. |                            |                        |                    |    |    |     |          |
| liquarine *                                                                                                    | pr                         | ueba.pre1              | @uexternado.edu.co |    |    |     |          |
| Clave de aco                                                                                                    | eso *                      |                        |                    |    |    |     |          |
|                                                                                                    |                            | Entrar al sistema      | l                  |    |    |     |          |
| Cambiar o recuperar contras                                                                                                    | nă.                        |                        |                    |    |    |     |          |
| Copyright © SAP AG. Reser                                                                                                    | ados todos los derechos.   |                        | SAP                |    |    |     |          |
|                                                                                                    |                            |                        |                    |    |    |     |          |

#### A continuación se detalla el proceso para cambio de contraseña

#### Paso 1

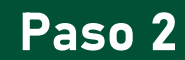

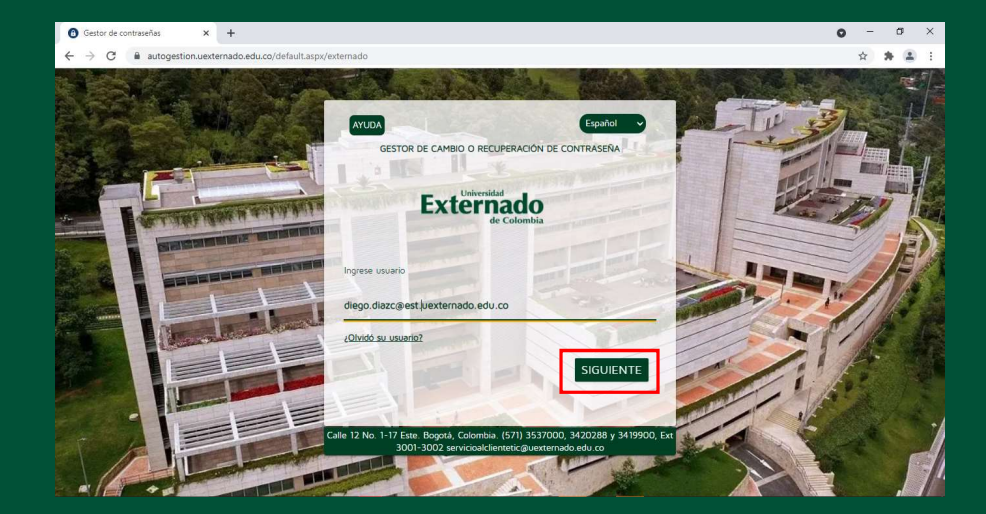

Ingrese su correo institucional y de clic en siguiente

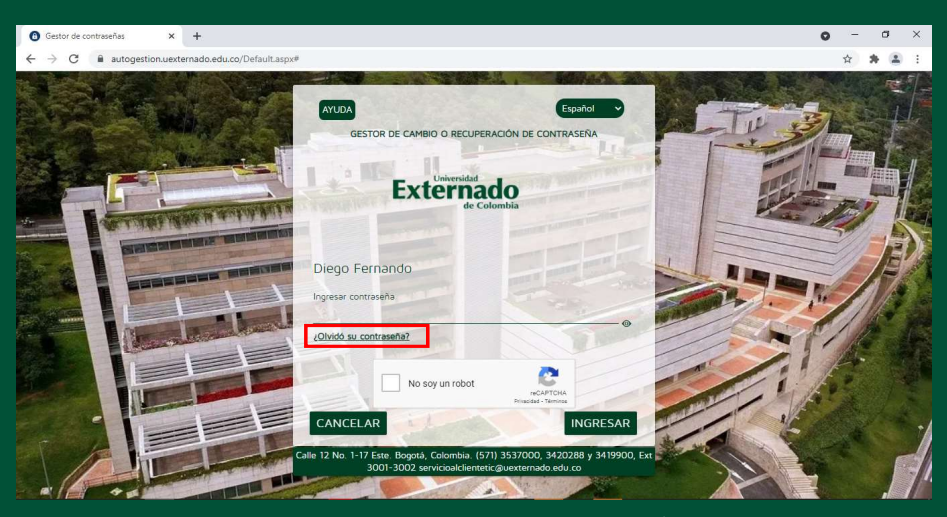

De clic en ¿Olvidó su contraseña?

#### Paso 3

#### Paso 4

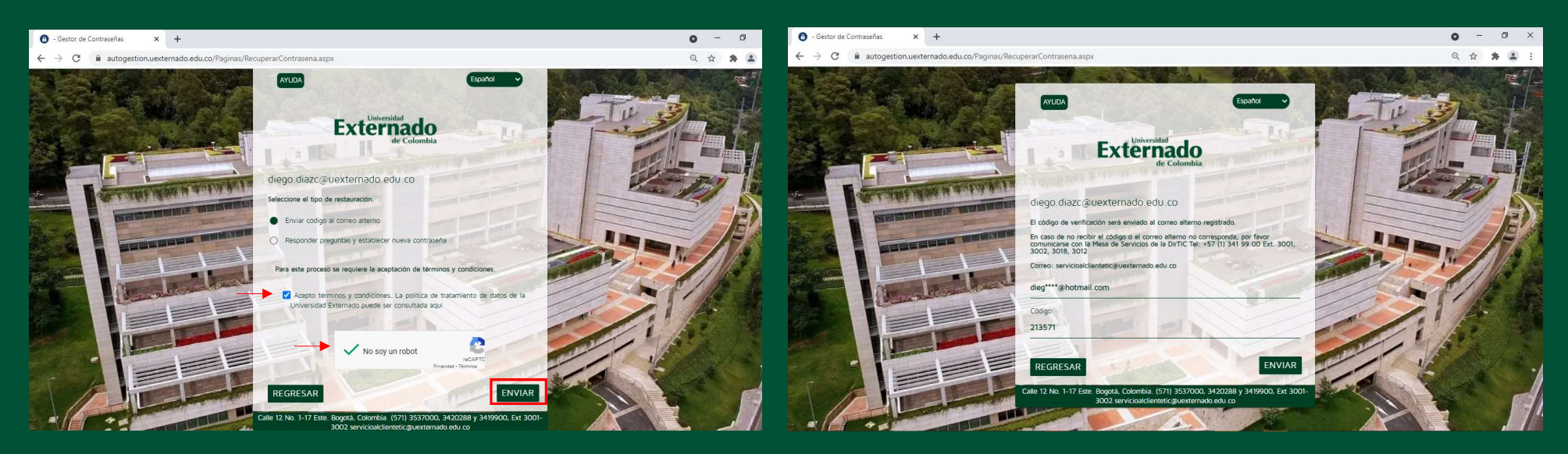

Seleccione el tipo de restauración, acepte los términos, indique que no es un robot y de clic en enviar Verifique su correo personal Y escriba el código enviado

#### G - Gestor de Contraseñas × + 0 Ø autogestion.uexternado.edu.co/Paginas/RecuperarContrasena.aspx C Q AYUDA Externado diego.diazc@uexternado.edu.co Ingrese su nueva contraseña Contraseña Nueva: Confirmar Contraseña Nueva: REGRESAR ENVIAR No. 1-17 Este. Bogotá, Colombia. (571) 3537000, 3420288 y 34 9900, Ext 300 ado edu co 3002 servicioalclientetic@u

Paso 5

Realice el cambio de su contraseña, tenga en cuenta que la nueva contraseña le servirá para acceder al correo institucional, ZOOM, APP institucional, avante y a todos los servicios de SAP

# fin y o @UEXTERNADO